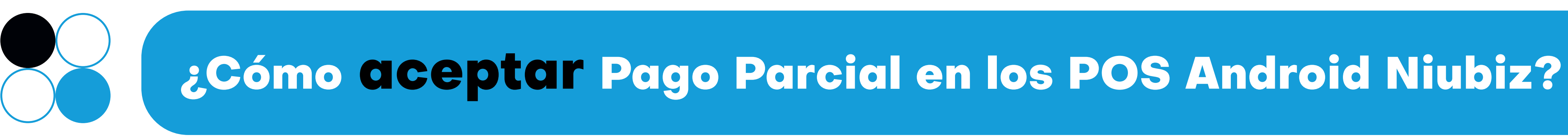

Si aún no cuentas con la funcionalidad de Pago Parcial, solicítala a través de nuestros canales de atención\*

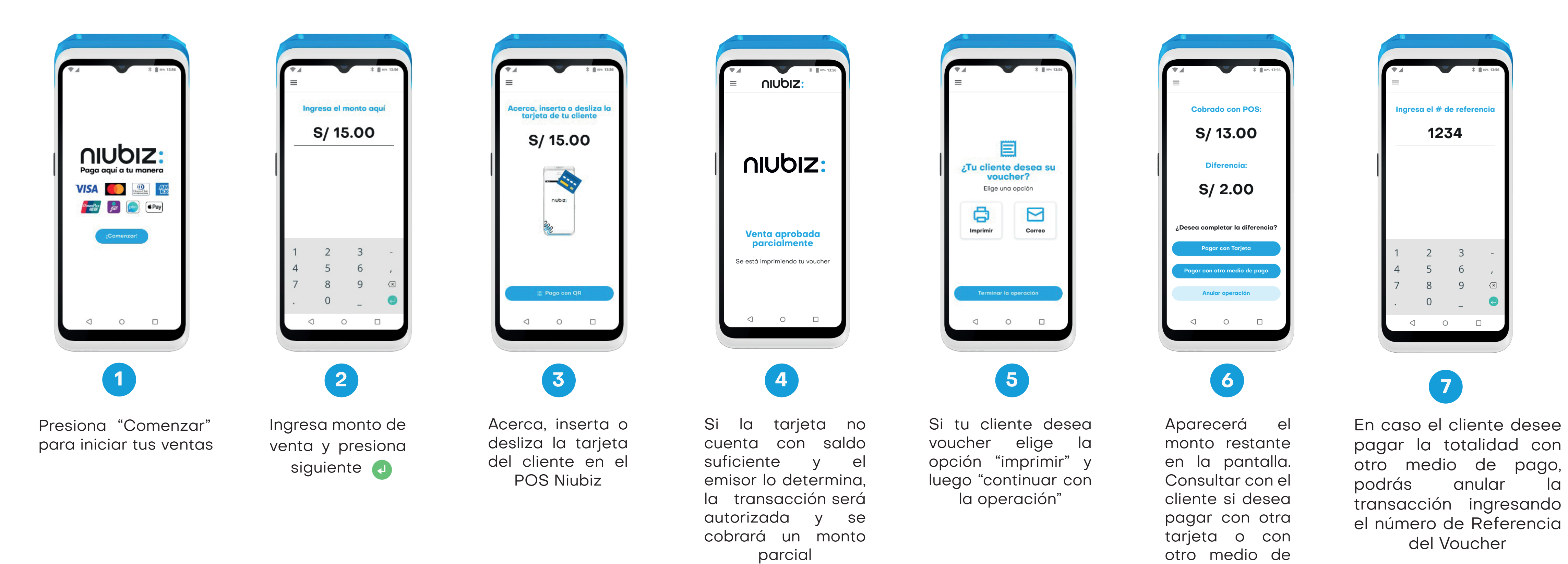

## Recuerda: El flujo de Pago Parcial solo aplicará a transacciones con tarjetas Visa o Mastercard con emisores/bancos que cuenten con la funcionalidad activa.

\*Solicita Pago Parcial llamando a nuestras centrales telefónicas: Lima 01 614 9800 o Línea gratuita 080 100 100

## nubiz:

pago y ilisto!

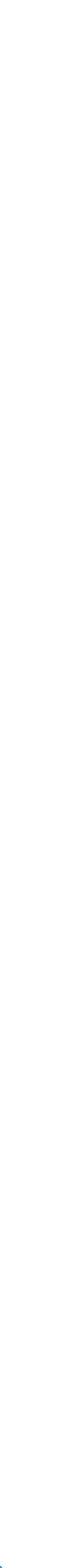

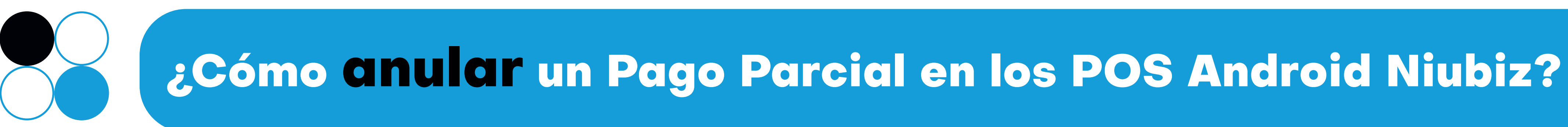

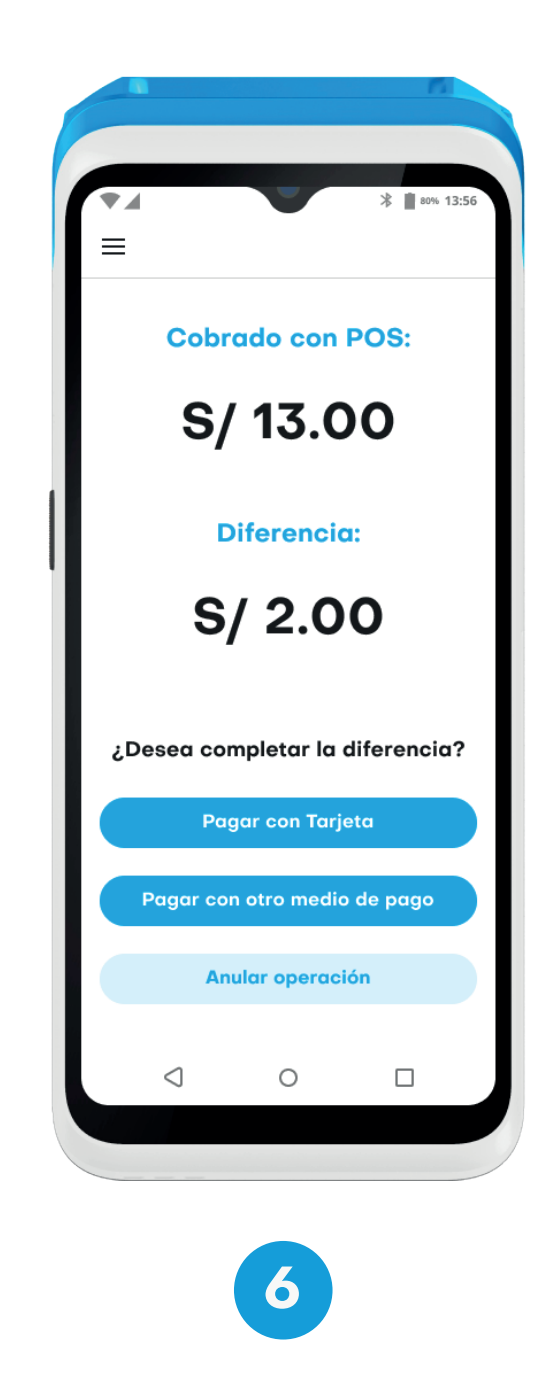

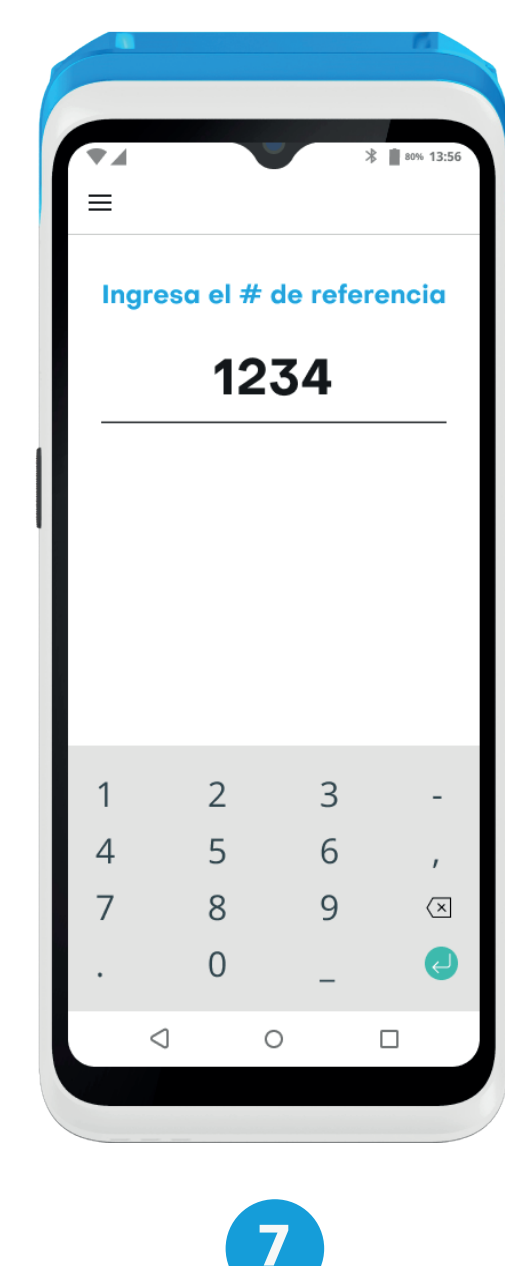

Ingresa el número de referencia de la operación.

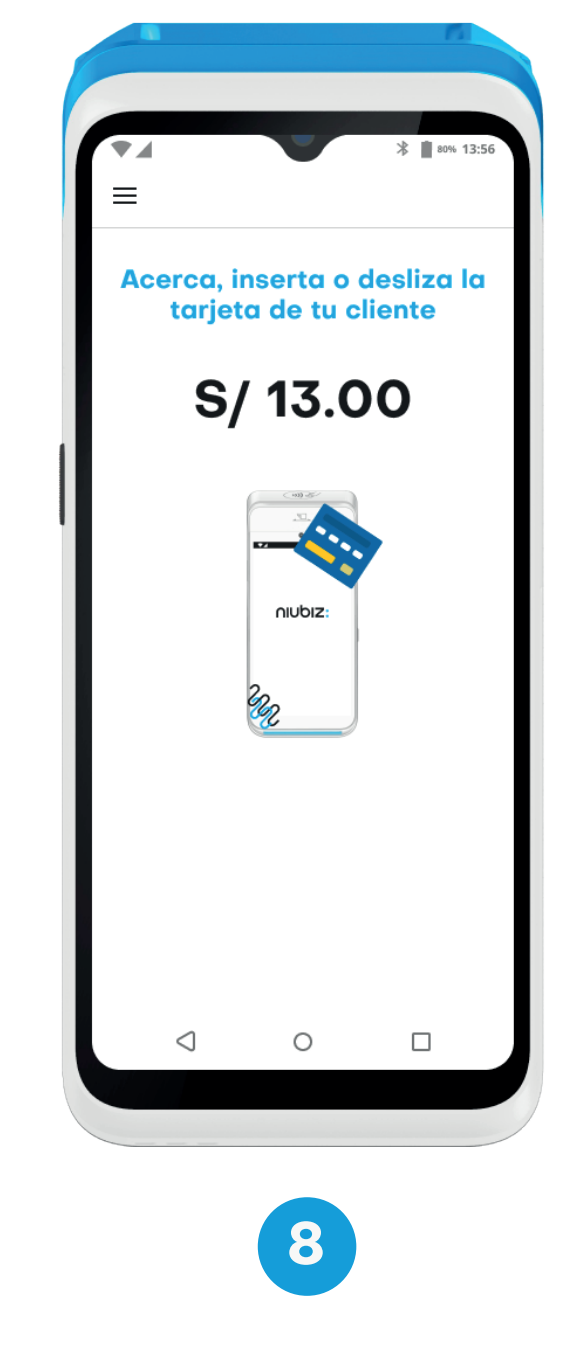

Acerca, inserta o desliza la tarjeta del cliente en el POS Niubiz

Aparecerá el monto restante o de diferencia. Pregúntale a tu cliente si desea pagar con otro medio de pago o si "Anular la desea operación"

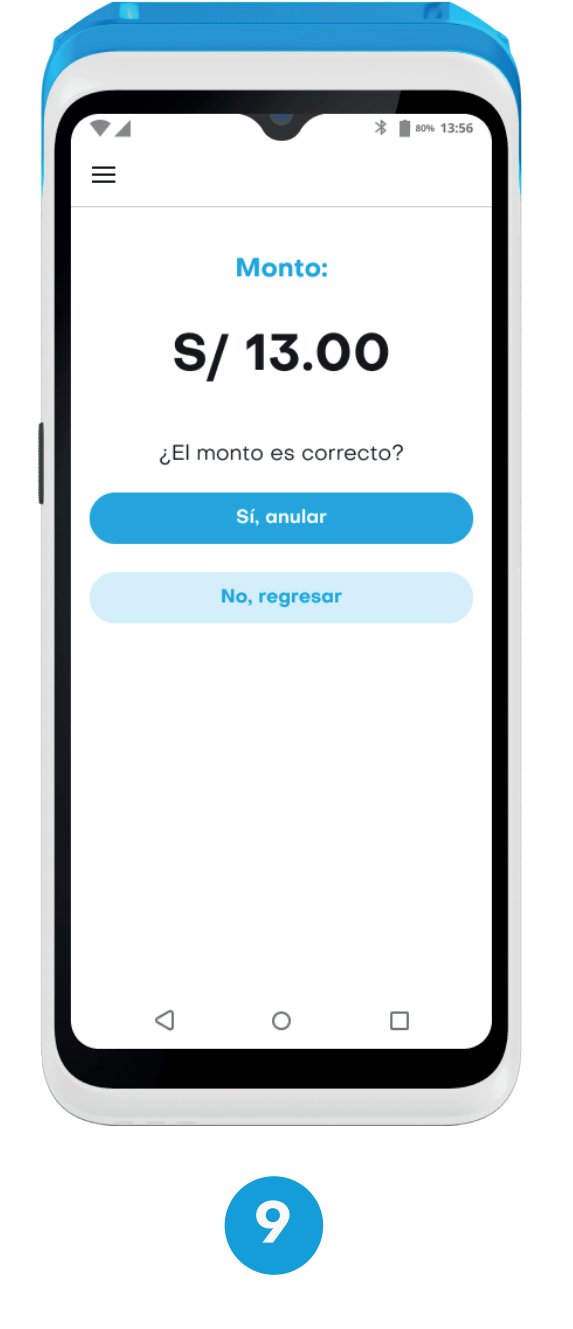

Reconfirma que el monto sea el correcto y elige "Si, anular"

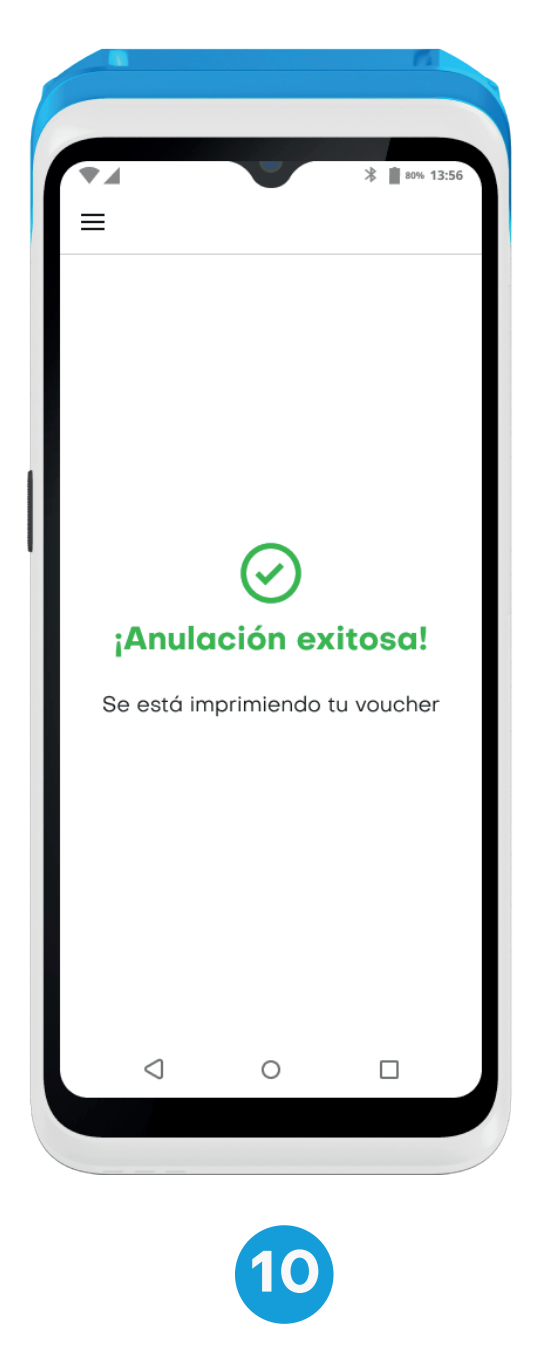

¡Y listo! La operación se anuló correctamente

# nubiz:

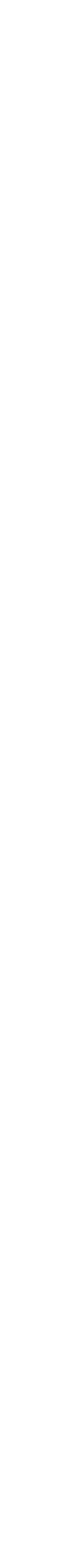